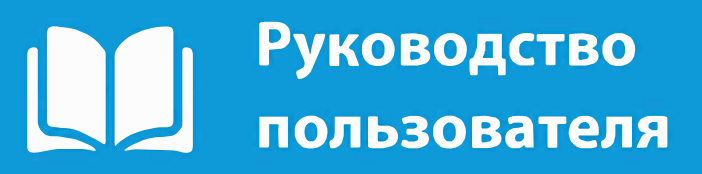

**2020** Редакция от 06.05.20

# ПАРУС 8 Эпидемиологический надзор

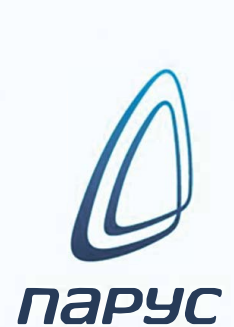

## Содержание

| Назначе  | ние подсистемы                                            | 3  |
|----------|-----------------------------------------------------------|----|
| Исполь   | зуемые термины и сокращения                               | 3  |
| Порядо   | к работы в подсистеме                                     | 3  |
| Запуск   | подсистемы «Эпидемиологический надзор»                    | 5  |
| Раздел 1 | «Список контактных»                                       | 7  |
| 1.1      | Регистрация нового пациента                               | 7  |
| 1.2      | Импорт данных из Excel-файла                              | 11 |
| 1.3      | Заполнение/редактирование карты пациента                  | 13 |
| 1.3.1    | Изменение данных в разделе «Регистр населения»            | 16 |
| 1.4      | Удаление записи о пациенте                                | 17 |
| 1.5      | Выполнение действия «Перевод в другую МО»                 |    |
| 1.6      | Спецификации раздела                                      | 19 |
| 1.6.1    | История изменения карты                                   | 20 |
| 1.6.2    | История статуса человека                                  | 20 |
| 1.6.3    | Посещения                                                 | 21 |
| Раздел 2 | 2 Пользовательские отчеты                                 | 22 |
| 2.1      | Отчет «Изменение записей списка контактных»               | 22 |
| 2.2      | Отчет «Количество человек, не снятых с карантина»         | 24 |
| 2.3      | Отчет «Список контактных. Журнал ошибок и предупреждений» | 26 |

## Назначение подсистемы

Подсистема предназначена для сбора, анализа и консолидации информации о пациентах с подозрением коронавирусной инфекции, а также для контроля за обеспечением соблюдения этапов маршрутизации пациентов и полноты проведения мероприятий по организации медицинской помощи.

Подсистема состоит из разделов:

• Список контактных.

## Используемые термины и сокращения

- ЛКМ левая кнопка мыши;
- ПКМ правая кнопка мыши;
- Спецификация раздел, подчиненный вышестоящему разделу;
- ЭН эпидемиологический надзор;
- МЗ КК Министерство здравоохранения КК;
- МО медицинская организация.

## Порядок работы в подсистеме

На Рисунок 1 представлен процесс работы в подсистеме «Эпидемиологический надзор» (ЭН).

На первом этапе работы в подсистеме, необходимо внести данные о пациенте, прибывшего из городов/стран, в которых зарегистрированы случаи коронавирусной инфекции, убедившись, что личные данные существуют в разделе «Регистр населения». В случае, если данные пациента отсутствуют в разделе «Регистр населения», то пациента необходимо добавить в раздел, перейдя в «Регистр населения». Данные о нескольких пациентах можно добавить через шаблон загрузки с помощью пользовательского приложения «Импорт данных из Excel в Список контактных». В таком случае, если данные пациента отсутствуют в разделе «Регистр населения», то они автоматически добавятся в раздел «Регистр населения».

После заполнения личных данных пациента (ФИО, Дата рождения, Адрес проживания), определяется медицинская организация, в которой пациент будет наблюдаться. Если пациент найден в разделе «Приписное население», то МО определяется по участку прикрепления пациента. В случае, если пациент не найден в разделе «Приписное население», то медицинскую организацию необходимо ввести вручную в поле «Юридическое лицо».

При обращении пациента в МО необходимо дозаполнить карту пациента (раздел «Список контактных»). В случае, если у пациента не обнаружена коронавирусная инфекция, то он находится на карантине и через 14 дней снимается с учета. В случае, если пациент был госпитализирован, то дата и причина снятия с учета определяется врачом.

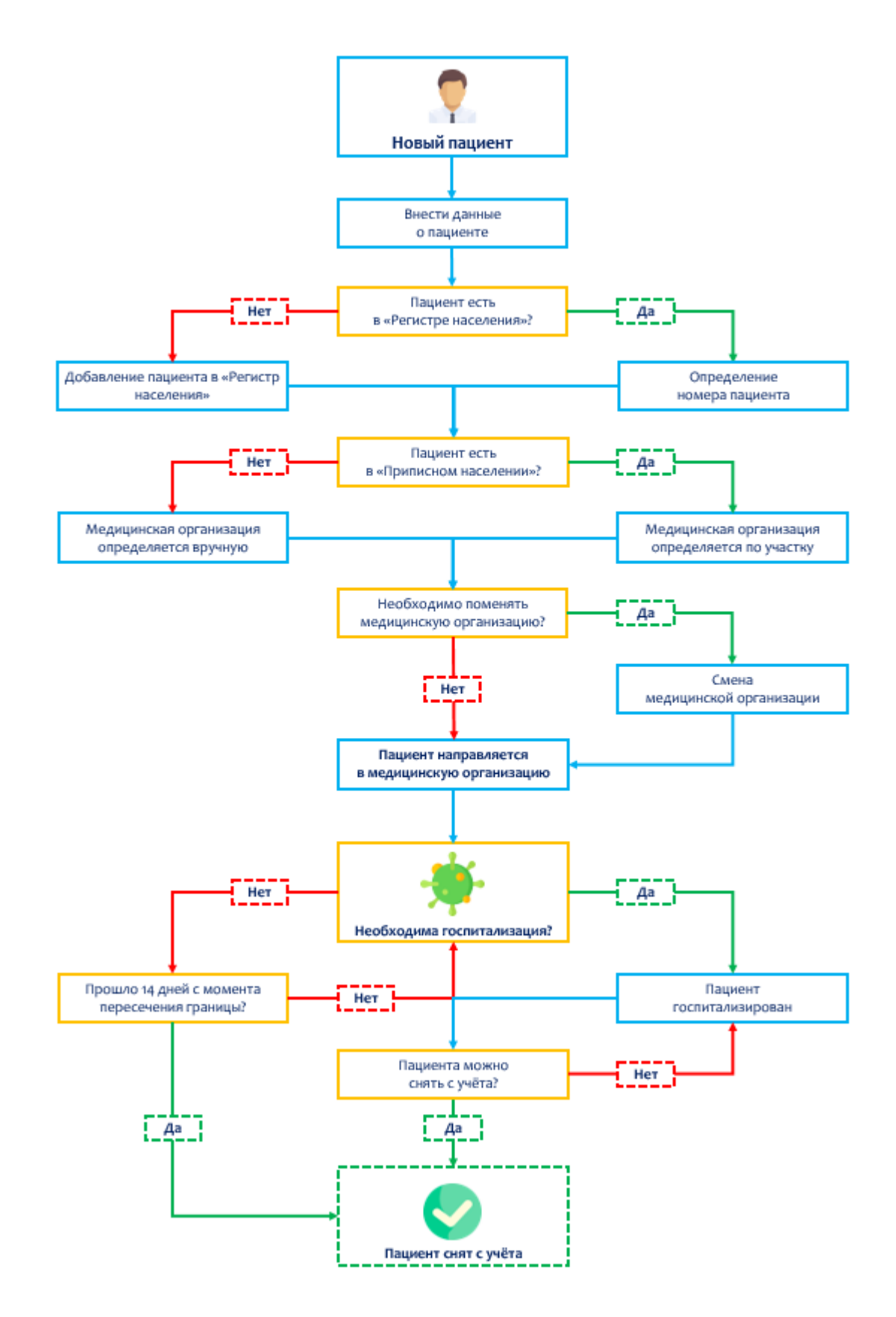

Рисунок 1 - Порядок работы в подсистеме

## Запуск подсистемы «Эпидемиологический надзор»

Для работы в подсистеме «Эпидемиологический надзор» необходимо запустить программу «ПАРУС» – «Бюджет 8.5.6.1».

Запуск программы осуществляется через ярлык на рабочем столе (Рисунок 2) или в меню: «Пуск» – «Все программы» – «Система управления ПАРУС 8.5.6.1» (Рисунок 3).

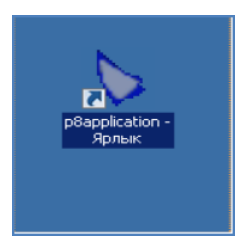

Рисунок 2 – Запуск программы ПАРУС-Бюджет 8.5.6.1 через ярлык

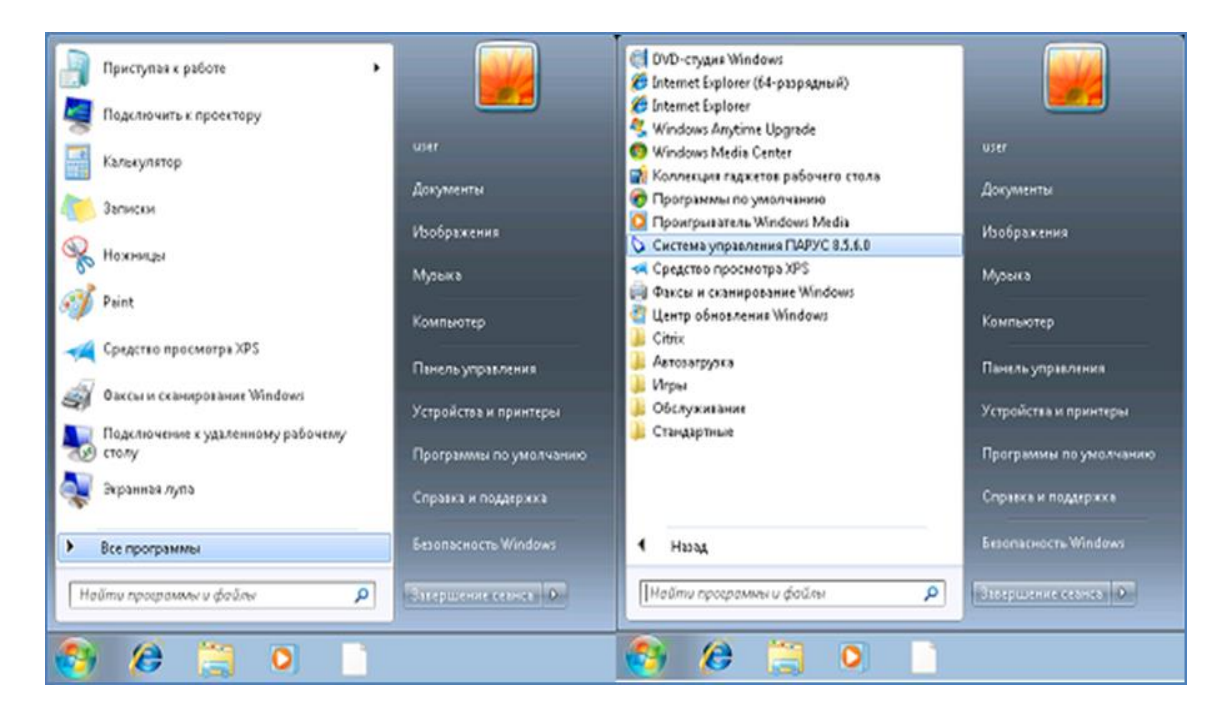

Рисунок 3 – Запуск программы ПАРУС-Бюджет 8.5.6.1 через меню пуск

После запуска откроется окно подключения «Начать сеанс», в котором необходимо задать данные для авторизации и параметры для соединения с базой данных системы «ПАРУС» – «Бюджет 8.5.6.1». (Рисунок 4)

|                                                                            | Начать сеанс Х                                                                                                    |
|----------------------------------------------------------------------------|----------------------------------------------------------------------------------------------------|
|                                                                            |                                                                                                    |
| Введите логин<br>Введите пароль                                            | База данных:       МІАС       ✓         Пользователь:       Т00000       ✓         Пароль:       ******       ✓         Сохранить пароль       Изменить пароль       ✓         Схема:        ✓         РАRUS       ✓       ✓ |
| Выберите из выпадающего<br>списка модуль<br>«Эпидемиологический<br>надзор» | Организация:<br>Министерство здравоохранения КК<br>Приложение:<br>Эпидемиологический надзор<br>ОК Отмена Справка                                                                                                    |

Рисунок 4 – Заполнение данных для авторизации

После заполнения всех полей нажать «ОК». При успешной авторизации откроется рабочая область подсистемы ЭН (Рисунок 5).

| ØП   | АРУС-Бк | оджет 8 Эпид | _      | ×       |      |         |  |  |
|------|---------|--------------|--------|---------|------|---------|--|--|
| Файл | Учёт    | Функции      | Отчёты | Словари | Окно | Справка |  |  |
|      |         |              |        |         |      |         |  |  |
|      |         |              |        |         |      |         |  |  |
|      |         |              |        |         |      |         |  |  |
|      |         |              |        |         |      |         |  |  |
|      |         |              |        |         |      |         |  |  |

Рисунок 5 – Рабочая область подсистемы ЭН

Обращаем ваше внимание на то, что в случае неуспешной авторизации, подсистема выдаст ошибку и попросит ввести данные повторно. При возникновении повторной ошибки, обратитесь за помощью к администратору.

## Раздел 1 «Список контактных»

Раздел «Список контактных» предназначен для регистрации пациентов медицинских организаций.

Вызов раздела «Список контактных» осуществляется через пункт главного меню подсистемы ЭН: «Учет» – «Список контактных» (Рисунок 6).

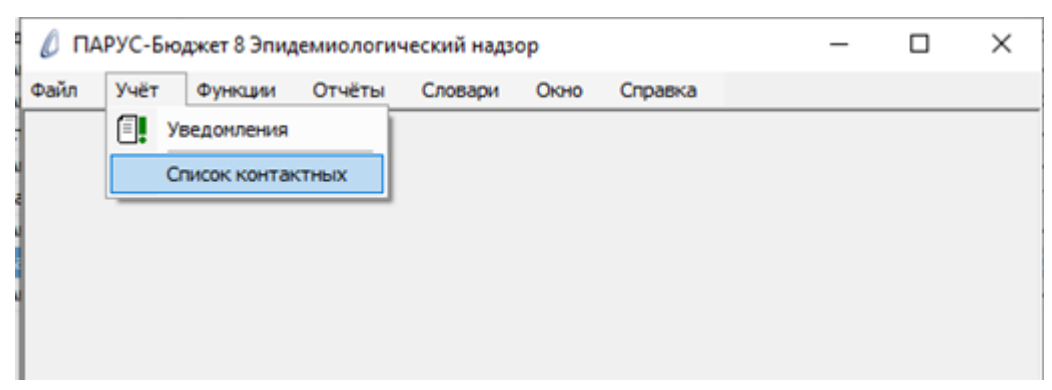

Рисунок 6 – Переход в раздел «Список контактных»

В открывшемся окне раздела, в блоке «Список контактных» представлен список зарегистрированных в МО пациентов, которые прибыли из городов/стран, в которых зарегистрированы случаи коронавирусной инфекции (Рисунок 7).

| l | ПАРУС    | -Бюджет   | т 8 Эпидеми | ологически | ій надзор - | [Списо | к контактных] |          | _ |           | ×   |      |
|---|----------|-----------|-------------|------------|-------------|--------|---------------|----------|---|-----------|-----|------|
| Ø | Файл     | Учёт      | Функции     | Отчёты     | Словари     | Окно   | Справка       |          |   | -         | 8   | ×    |
| C | писок ко | нтактны   | ых          |            |             |        |               |          |   |           | V=j | f(x) |
| ✓ | Юридич   | еское лиц | to 🛧 ot     | Фамилия    |             |        | Имя           | Отчество |   | Дата рожд | ен  | ^    |
|   |          |           |             |            |             |        |               |          |   |           |     |      |
|   |          |           |             |            |             |        |               |          |   |           |     |      |
|   |          |           |             |            |             |        |               |          |   |           |     |      |
|   |          |           |             |            |             |        |               |          |   |           |     |      |
|   |          |           |             |            |             |        |               |          |   |           |     |      |
|   |          |           |             |            |             |        |               |          |   |           |     |      |
|   |          |           |             |            |             |        |               |          |   |           |     |      |

Рисунок 7 – Раздел «Список контактных»

### 1.1 Регистрация нового пациента

Для того, чтобы зарегистрировать нового пациента необходимо открыть форму «Добавление». Для этого нужно вызвать контекстное меню ПКМ из блока «Список контактных» и выбрать действие «Добавить» (Рисунок 8).

| 🖞 Файл Учёт Функц | ции | Отчёть   | словари (       | Окно Справк | a |         | - 6         |
|-------------------|-----|----------|-----------------|-------------|---|---------|-------------|
| Список контактных |     |          |                 |             |   |         | 7           |
| Иридическое лицо  | 1   | Фамил    | ия              | Имя         | C | тчество | Дата рожден |
|                   |     | ¥=       | Отобрать по кол | онке F7     |   |         |             |
|                   |     | ÷.       | Добавить        | Ins         |   |         |             |
|                   |     | +        | Размножить      | Ctrl+F3     |   |         |             |
|                   |     |          | Исправить       | F2          |   |         |             |
|                   |     | $\times$ | Удалить         | Del         |   |         |             |
|                   |     |          | Обновить        | F5          |   |         |             |
|                   |     |          | Перевод в друго | ю МО        |   |         |             |
|                   |     |          | Обмен           | •           |   |         |             |
|                   |     |          | Вид             | •           |   |         |             |
|                   |     |          | Представления   | •           |   |         |             |
|                   |     | <b>P</b> | Настройки       | Alt+Enter   |   |         |             |

Рисунок 8 – Выбор действия «Добавить»

В открывшейся форме «Добавление» предлагается заполнить поля: «Фамилия», «Имя», «Отчество», «Дата рождения», «Адрес проживания», «Телефон» и т.д. (Рисунок 9). По полям «ФИО», «Дата рождения» автоматически заполняется поле «Номер» из «Регистра населения».

| ЭН.Список контактных: Добавление      | ЭН.Список контактных: Добавление × |
|---------------------------------------|------------------------------------|
| Реквизиты Сведения о заболевании      | Реквизиты Сведения о заболевании   |
|                                       |                                    |
| Юридическое лицо:                     | Под наблюдением врача С:           |
| Номер:                                | Под наблюдением врача По:          |
| Фамилия:                              |                                    |
| Имя:                                  |                                    |
| Отчество:                             |                                    |
| Дата рождения:                        |                                    |
| Адрес проживания:                     |                                    |
|                                       |                                    |
| · · · · · · · · · · · · · · · · · · · |                                    |
| Контактный телефон:                   |                                    |
| Дата пересечения границы:             |                                    |
| Страна:                               |                                    |
| Дата осмотра:                         |                                    |
| Больничный С:                         |                                    |
| Больничный По:                        |                                    |
| Мазок взят на 1-е сутки:              |                                    |
| Результат мазка 1-е сутки:            |                                    |
| Мазок взят на 3-е сутки:              |                                    |
| Результат мазка 3-е сутки:            |                                    |
| Мазок взят на 11-е сутки:             |                                    |
| Результат мазка 11-е сутки:           |                                    |
| Диагноз:                              |                                    |
| Госпитализирован:                     |                                    |
| Организация госпитализации:           |                                    |
| Диагноз госпитализации:               |                                    |
| Дата снятия с карантина:              |                                    |
| Причина снятия с карантина:           |                                    |
| Контактный:                           |                                    |
| Находится на самоизоляции С:          |                                    |
| Находится на самоизоляции По:         |                                    |
|                                       |                                    |
|                                       |                                    |

Рисунок 9 – Окно формы «Список контактных: Добавление»

Если пациент отсутствует в разделе «Регистр населения» (при вводе ФИО, «Дата рождения» поле «Номер» пустое), то в момент сохранения записи в раздел «Список контактных» пациент автоматически добавляется в раздел «Регистр населения» и ему присваивается уникальный номер (поле «Номер»).

Второй способ добавления пациентов в раздел «Список контактных»: загрузка данных через пользовательское приложение «Импорт данных из Excel в Список контактных» (см. <u>Импорт данных из Excel-файла</u>). Если пациент отсутствует в «Регистре населения», пациент автоматически добавляется в раздел «Регистр населения» и ему присваивается уникальный номер (поле «Номер»).

Далее определяется «Юридическое лицо».

При добавлении гражданина в раздел «Список контактных» через форму «Добавление» в случае, если человек найден в разделе «Приписное население» по связи с разделом «Регистр населения», то в поле «Юридическое лицо» отображается юридическое лицо по участку прикрепления пациента. Если же человек не найден в разделе, то поле «Юридическое лицо» указывается юридическое лицо пользователя, который добавляет запись. В случае если поле «Юридическое лицо» указано некорректно, его можно отредактировать.

При добавлении пациентов через пользовательское приложение «Импорт данных из Excel в Список контактных» в случае, если поле «Медицинская организация» не заполнено, то поле «Юридическое лицо» определяется согласно следующей логики:

- Если человек найден в разделе «Приписное население» по связи с разделом «Регистр населения», то в поле «Юридическое лицо» отображается юридическое лицо по участку прикрепления пациента.
- 2) Если же человек не найден в разделе, то поле «Юридическое лицо» определятся из словаря «Соответствие МО и ЮЛ» по указанному адресу проживания.
- Если совпадений со словарем не было найдено, то указывается ЮЛ по умолчанию = «Организация».

При добавлении гражданина в раздел «Список контактных» через форму «Добавление» поле «Источник данных» определяется по умолчанию «МО». Если необходимо изменить поле "Источник данных" по уже добавленным гражданам, то пользователю нужно:

1. Выгрузить данные по тем граждан, по которым необходимо исправить поле "Источник данных".

2. Заполнить шаблон загрузки (шаблон и инструкция по заполнению шаблона расположена на портале).

3. Указать в поле "Источник данных" значение, которое пользователю нужно. Значение поля "Источник данных": либо "МО", либо "РПН".

4. Загрузить шаблон с помощью пользовательского приложения "Импорт данных из Excel в Список контактных" (ПКМ-«Расширения»-«Пользовательские приложения»-«Импорт данных из Excel в Список контактных»).

Данные по уже добавленным гражданам обновятся.

#### Поля (характеристики):

- Номер. Порядковый номер пациента. Заполняется автоматически из раздела «Регистр населения» по полям «Фамилия», «Имя», «Отчество», «Дата рождения». Обязательное поле.
- Юридическое лицо. Указывается код организации, в которой пациент будет наблюдаться. Заполняется автоматически либо из раздела «Приписное население», либо по адресу

проживания. Доступно для редактирования при выполнении действия «Перевод в другую МО». Обязательное поле.

- Фамилия. Указывается фамилия пациента. Доступно для редактирования при переходе в раздел «Регистр населения» через поле «Номер».
- Имя. Указывается имя пациента. Доступно для редактирования при переходе в раздел «Регистр населения» через поле «Номер».
- Отчество. Указывается отчество пациента. Доступно для редактирования при переходе в раздел «Регистр населения» через поле «Номер».
- Дата рождения. Указывается дата рождения пациента. Доступно для редактирования при переходе в раздел «Регистр населения» через поле «Номер».
- Адрес проживания. Указывается фактический адрес проживания пациента. Обязательное поле.
- Контактный телефон. Указывается номер контактного телефона.
- Дата включения в регистр. Заполняется автоматически дата добавления пациента в раздел.
- Дата пересечения границы. Указывается дата пересечения границы.
- Страна. Указывается страна пребывания.
- Дата осмотра. Указывается дата осмотра пациента врачом.
- Больничный С. Указывается дата открытия больничного.
- Больничный ПО. Указывается дата закрытия больничного.
- Мазок взят на 1-е сутки. Указывается был ли взят мазок у пациента на 1-е сутки, выбирается из выпадающего списка. Значения выпадающего списка:
  - ✓ Да.
  - ✓ Нет.
- Результат мазка 1-е сутки. Указывается результат мазка 1-е сутки, выбирается из выпадающего списка. Доступно и обязательно, если «Мазок взят на 1-е сутки» = «Да». Значения выпадающего списка:
  - ✓ Положительный.
  - ✓ Отрицательный.
- Мазок взят на 3-е сутки. Указывается был ли взят мазок у пациента на 3-е сутки, выбирается из выпадающего списка. Значения выпадающего списка:
  - ✓ Да.
  - ✓ Нет.
- Результат мазка 3-е сутки. Указывается результат мазка 3-е сутки, выбирается из выпадающего списка. Доступно и обязательно, если «Мазок взят на 3-е сутки» = «Да». Значения выпадающего списка:
  - ✓ Положительный.
  - ✓ Отрицательный.
- Мазок взят на 11-е сутки. Указывается был ли взят мазок у пациента на 11-е сутки, выбирается из выпадающего списка. Значения выпадающего списка:
  - ✓ Да.
  - ✓ Нет.
- Результат мазка 11-е сутки. Указывается результат мазка 11-е сутки, выбирается из выпадающего списка. Доступно и обязательно, если «Мазок взят на 11-е сутки» = «Да». Значения выпадающего списка:
  - ✓ Положительный.
  - ✓ Отрицательный.
- Диагноз. Указывается диагноз пациента, который поставили при осмотре.
- Госпитализирован. Указывается госпитализирован ли пациент, выбирается из выпадающего списка. Значения выпадающего списка:
  - ✓ Да.

✓ Нет.

- **Организация госпитализации**. Указывается организация госпитализации пациента. Доступно и обязательно для заполнения, если «Госпитализирован» = «Да».
- Диагноз госпитализации. Указывается диагноз пациента при госпитализации. Доступно и обязательно для заполнения, если «Госпитализирован» = «Да».
- Дата снятия с карантина. Указывается дата снятия с карантина. Если «Дата снятия с карантина» не заполнено, поле «Под наблюдением врача С» не заполнено, «Госпитализация» = «Нет» и разница между текущей датой и полем «Дата пересечения границы» = 13, то поле «Дата снятия с карантина» указывается текущая дата. Иначе заполняется поле вручную.
- Причина снятия с карантина. Доступно и обязательно для заполнения, если заполнено «Дата снятия с карантина». Если «Дата снятия с карантина» не заполнено, поле «Под наблюдением врача С» не заполнено, «Госпитализация» = «Нет» и разница между текущей датой и полем «Дата пересечения границы» = 13, то в поле «Причина снятия с карантина» указывается «Окончание карантина». Иначе заполняется поле из словаря.
- Контактный. Указывается контактировал ли пациент с распространителем инфекции, выбирается из выпадающего списка. Значения выпадающего списка:
  - ✓ Да.
  - ✓ Нет.
- Находится на самоизоляции С. Указывается дата начала нахождения на самоизоляции.
- Находится на самоизоляции По. Указывается дата окончания нахождения на самоизоляции.
- Под наблюдением врача С. Указывается дата начала наблюдения врача за пациентом.
- **Под наблюдением врача По.** Указывается дата окончания наблюдения врача за пациентом. Доступно, если «Под наблюдением врача С» заполнено.
- Статус. Указывается актуальный статус пациента.

Для сохранения записи нажать «ОК».

### 1.2 Импорт данных из Excel-файла

Для того, чтобы зарегистрировать несколько пациентов или обновить данные о пациентах, можно выполнить загрузку данных из Excel-файла, вызвав контекстное меню ПКМ, выбрать действие «Расширения»-«Пользовательские приложения» (Рисунок 10).

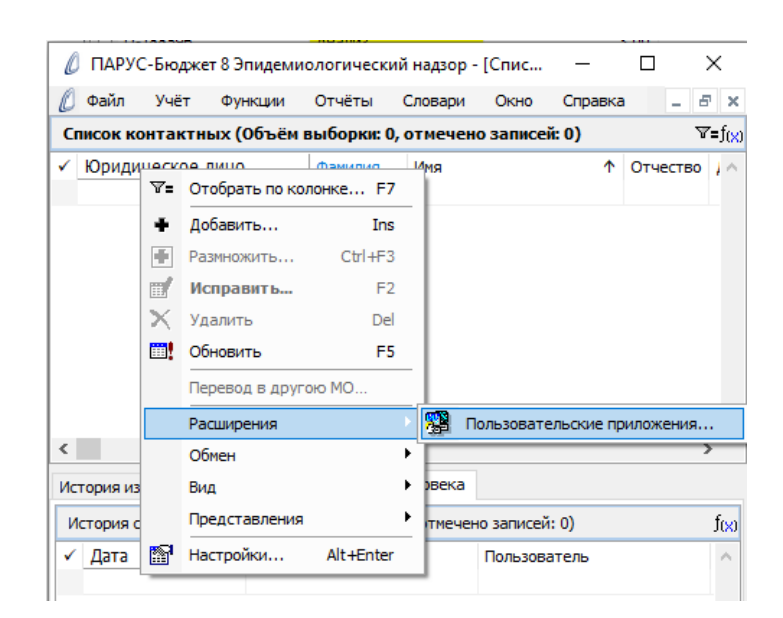

Рисунок 10 - Выбор действия «Расширения»-«Пользовательские приложения»

В открывшемся окне «Выбор пользовательского приложения», необходимо выбрать приложение «Импорт данных из Excel в Список контактных», и загрузить заполненный шаблон загрузки (Рисунок 11-12). Шаблон загрузки можно найти на информационном портале.

| 🖉 Выбор пользовательского приложения         | ?    | ×    |
|----------------------------------------------|------|------|
| Пользовательские приложения                  |      |      |
| 🕦 Импорт данных из Excel в Список контактных |      |      |
|                                              |      |      |
|                                              |      |      |
|                                              |      |      |
|                                              |      |      |
|                                              |      |      |
|                                              |      |      |
|                                              |      |      |
|                                              |      |      |
|                                              |      |      |
|                                              |      |      |
|                                              |      |      |
| ОК Отмена                                    | Спра | авка |

Рисунок 11 - Выбор пользовательского приложения «Импорт данных из Excel в Список контактных»

| 🔒 ਨਿਟਟੇ 💩 🕶 👳                                                              |                             |                  | Шаблон загрузки -                     | Excel                            |                  |                                                                     |                                 | <b>m</b> -         | - 🗆        |     |
|----------------------------------------------------------------------------|-----------------------------|------------------|---------------------------------------|----------------------------------|------------------|---------------------------------------------------------------------|---------------------------------|--------------------|------------|-----|
| Файл Главная Вставка Разметка стр                                          | аницы Формулы Даннь         | е Рецензирование | Вид ♀Что                              | вы хотите сделать                | »?               |                                                                     |                                 | Вход 🔎             | Общий дост | ryп |
| Саlibri • 11 • А*<br>Вставить • • • Ж К <u>ч</u> • 🗄 • <u>2</u> • <u>А</u> | · ≡ ≡ <b>≡ ∞</b> · <b>₽</b> | Общий -          | Условное<br>форматирование            | Форматировать<br>• как таблицу • | Стили<br>ячеек т | тавить т<br>алить т<br>ирмат т 2 т Аут<br>Я<br>Сортиров<br>и фильтр | О<br>ка Найти и<br>* выделить * |                    |            |     |
| Буферобмена 🖙 Шрифт                                                        | Га Выравнивание Га          | Число            | 5                                     | Стили                            | Я                | ейки Редактир                                                       | ование                          |                    |            | ^   |
| H11 $\bullet$ : $\times \checkmark f_x$                                    |                             |                  |                                       |                                  |                  |                                                                     |                                 |                    |            | ٣   |
| A B C                                                                      | DE                          | F                | G                                     | Н                                | 1                | Ј К                                                                 | L                               | м                  | N          |     |
| Дата<br>включения в Фамилия Имя От<br>1 регистр                            | иество Пол                  | Дата рождения    | Адрес постоянного<br>места жительства | Контактный<br>телефон            | Дата<br>прибытия | Страна,<br>откуда<br>прибыл б/л                                     | Медицинская организация         | Источник<br>данных | :          |     |
| 2 3 4                                                                      |                             |                  |                                       |                                  |                  |                                                                     |                                 |                    |            | _   |
| 5                                                                          |                             |                  |                                       |                                  |                  |                                                                     |                                 |                    |            |     |

Рисунок 12 – Шаблон загрузки

Описание полей шаблона загрузки представлены ниже в таблице.

|    | Поле из Excel-файла      | Поле из раздела «Список  | Примечание                            |
|----|--------------------------|--------------------------|---------------------------------------|
| N⁰ |                          | контактных»              |                                       |
|    |                          |                          | Формат: дд.мм.гггг.                   |
| 1. | Дата включения в регистр | Дата включения в регистр | Обязательно для заполнения.           |
|    |                          |                          | Только буквы.                         |
| 2. | Фамилия                  | Фамилия                  | Обязательно для заполнения.           |
|    |                          |                          | Только буквы.                         |
| 3. | Имя                      | Имя                      | Обязательно для заполнения.           |
|    |                          |                          | Только буквы. Если отсутствует, то не |
| 4. | Отчество                 | Отчество                 | заполнять                             |
| 5. | Пол                      |                          | Выбор из: ж/м                         |
|    |                          |                          | Формат: дд.мм.гггг.                   |
|    |                          |                          | Если пусто, то указывать 01.01.1900.  |
| 6. | Дата рождения            | Дата рождения            | Обязательно для заполнения.           |
|    | Адрес постоянного места  |                          |                                       |
| 7. | жительства               | Адрес проживания         | Формат: строка.                       |

|     |                         |                          | Указывать только цифры. Если       |
|-----|-------------------------|--------------------------|------------------------------------|
| 8.  | Контактный телефон      | Контактный телефон       | отсутствует, то не заполнять       |
|     |                         |                          | Формат: дд.мм.гггг.                |
| 9.  | Дата прибытия           | Дата пересечения границы | Если отсутствует, то не заполнять  |
|     |                         |                          | Только буквы.                      |
| 10. | Страна, откуда прибыл   | Страна                   | Если отсутствует, то не заполнять  |
|     |                         |                          | Формат: дд.мм.гггг.                |
| 11. | Дата открытия б/л       | Больничный С             | Если отсутствует, то не заполнять  |
|     |                         |                          | Указывается код медицинской        |
|     |                         |                          | организации, которая будет         |
|     |                         |                          | наблюдать гражданина. Если поле    |
|     |                         |                          | «Медицинская организация» будет не |
|     |                         |                          | заполнено, то поле «Юридическое    |
|     |                         |                          | лицо» определяется либо по участку |
|     |                         |                          | прикрепления гражданина, либо по   |
| 12. | Медицинская организация | Юридическое лицо         | адресу проживания.                 |
|     |                         |                          | Указывается значение либо «МО»,    |
| 13. | Источник данных         | Источник данных          | либо «РПН». Обязательное поле.     |

Если добавляемые граждане уже есть в разделе «Список контактных», то при загрузке данных из шаблона информация по ним обновится.

## 1.3 Заполнение/редактирование карты пациента

Для того, чтобы заполнить/отредактировать карту пациента, достаточно выбрать необходимого пациента и, вызвав контекстное меню ПКМ, выбрать действие «Исправить» (Рисунок 13-14).

| l | ПАРУС    | С-Бюдже   | т 8 Эпидеми | ологически | ıй надзор - | [Списо   | к контактных] |           |               | - |            | $\times$ |
|---|----------|-----------|-------------|------------|-------------|----------|---------------|-----------|---------------|---|------------|----------|
| O | Файл     | Учёт      | Функции     | Отчёты     | Словари     | Окно     | Справка       |           |               |   | -          | đΧ       |
| C | нисок ко | нтактн    | ых          |            |             |          |               |           |               |   |            | fex      |
| 1 | Юридич   | еское лиц | τ o         | Фамилия    |             |          | Имя           |           | Отчество      |   | Дата рожд  | ен 🗠     |
|   | тест     |           |             | ЧЕРНОВА    |             | ₹=       | Отобрать по к | олонке F7 | АЛЕКСАНДРОВНА |   | 27.02.1975 |          |
|   |          |           |             |            |             | +        | Добавить      | Ins       |               |   |            |          |
|   |          |           |             |            |             | Ŧ        | Размножить    | Ctrl+F3   |               |   |            |          |
|   |          |           |             |            |             |          | Исправить     | F2        |               |   |            |          |
|   |          |           |             |            |             | ×        | Удалить       | Del       |               |   |            |          |
|   |          |           |             |            |             | <u></u>  | Обновить      | F5        |               |   |            |          |
|   |          |           |             |            |             |          | Перевод в дру | гою МО    |               |   |            |          |
|   |          |           |             |            |             |          | Обмен         | •         |               |   |            |          |
|   |          |           |             |            |             |          | Вид           | •         |               |   |            |          |
|   |          |           |             |            |             |          | Представления | я 🕨       |               |   |            |          |
|   |          |           |             |            |             | <b>1</b> | Настройки     | Alt+Enter |               |   |            |          |
|   |          |           |             |            |             | _        |               |           |               |   |            |          |

Рисунок 13 - Выбор действия «Исправить»

| еквизиты                | Сведения о заболевании            |          |            |
|-------------------------|-----------------------------------|----------|------------|
| Homen:                  |                                   |          | 5 767 355  |
| Фамилия:                |                                   | Тест     |            |
| Фанилион.               |                                   | Тестик   |            |
| лмя;<br>Отното          |                                   | Тестиков |            |
| отчество:               |                                   |          | 01.01.2000 |
| дата рожд<br>Адрес про: | цения:<br>живания:                |          |            |
| Тест                    |                                   |          | ~          |
|                         |                                   |          |            |
|                         |                                   |          | ×          |
| Контактны               | ый телефон:                       |          |            |
| Дата вклю               | очения в регистр:                 |          | 21.04.2020 |
| Дата пере               | сечения границы:                  |          |            |
| Страна:                 |                                   |          |            |
| Дата осмо               | тра:                              |          |            |
| Больничнь               | ый С:                             |          |            |
| Больничнь               | ий По:                            |          |            |
| Мазок взят              | т на 1-е сутки:                   |          | ~          |
| Результат               | мазка 1-е сутки:                  |          |            |
| Mazor ezo               | назка те сунки<br>т на 3-е сутки: |          | ~          |
| Desvertat               | Maaka 2-e cytruu                  |          | ~          |
| Мазекство               |                                   |          | ~          |
| мазок взят              | гна 11-е сутки:                   |          | ~          |
| Результат               | мазка 11-е сутки:                 |          |            |
| Диагноз:                |                                   |          |            |
| Госпитали               | зирован:                          |          | ×          |
| Организац               | ия госпитализации:                |          |            |
| Диагноз го              | оспитализации:                    |          |            |
| Дата снят               | ия с карантина:                   |          |            |
| Причина с               | нятия с карантина:                |          |            |
| Контактны               | ый:                               |          | ~          |
| Находится               | на самоизоляции С:                |          |            |
| Находится               | на самоизоляции По:               |          |            |

Рисунок 14 – Окно формы «Список контактных: Исправление»

#### Поля (характеристики):

- **Номер**. Порядковый номер пациента. Заполняется автоматически из раздела «Регистр населения» по полям «Фамилия», «Имя», «Отчество», «Дата рождения». Обязательное поле.
- Фамилия. Указывается фамилия пациента. Недоступно для редактирования. Если необходимо изменить эти поля, то данные корректировки проводятся в разделе «Регистр населения», перейдя в раздел через поле «Номер».
- **Имя**. Указывается имя пациента. Недоступно для редактирования. Если необходимо изменить эти поля, то данные корректировки проводятся в разделе «Регистр населения», перейдя в раздел через поле «Номер».
- Отчество. Указывается отчество пациента. Недоступно для редактирования. Если необходимо изменить эти поля, то данные корректировки проводятся в разделе «Регистр населения», перейдя в раздел через поле «Номер».

- Дата рождения. Указывается дата рождения пациента. Недоступно для редактирования. Если необходимо изменить эти поля, то данные корректировки проводятся в разделе «Регистр населения», перейдя в раздел через поле «Номер».
- Адрес проживания. Указывается фактический адрес проживания пациента.
- Контактный телефон. Указывается номер контактного телефона.
- Дата включения в регистр. Заполняется автоматически дата добавления пациента в раздел.
- Дата пересечения границы. Указывается дата пересечения границы.
- Страна. Указывается страна пребывания.
- Дата осмотра. Указывается дата осмотра пациента врачом.
- Больничный С. Указывается дата открытия больничного.
- Больничный ПО. Указывается дата закрытия больничного.
- Мазок взят на 1-е сутки. Указывается был ли взят мазок у пациента на 1-е сутки, выбирается из выпадающего списка. Значения выпадающего списка:
  - ✓ Да.
  - ✓ Нет.
- Результат мазка 1-е сутки. Указывается результат мазка 1-е сутки, выбирается из выпадающего списка. Доступно и обязательно, если «Мазок взят на 1-е сутки» = «Да». Значения выпадающего списка:
  - ✓ Положительный.
  - ✓ Отрицательный.
- Мазок взят на 3-е сутки. Указывается был ли взят мазок у пациента на 3-е сутки, выбирается из выпадающего списка. Значения выпадающего списка:
  - ✓ Да.
  - ✓ Нет.
- Результат мазка 3-е сутки. Указывается результат мазка 3-е сутки, выбирается из выпадающего списка. Доступно и обязательно, если «Мазок взят на 3-е сутки» = «Да». Значения выпадающего списка:
  - ✓ Положительный.
  - ✓ Отрицательный.
- Мазок взят на 11-е сутки. Указывается был ли взят мазок у пациента на 11-е сутки, выбирается из выпадающего списка. Значения выпадающего списка:
  - ✓ Ла.
  - ✓ Нет.
- Результат мазка 11-е сутки. Указывается результат мазка 11-е сутки, выбирается из выпадающего списка. Доступно и обязательно, если «Мазок взят на 11-е сутки» = «Да». Значения выпадающего списка:
  - ✓ Положительный.
  - ✓ Отрицательный.
- Диагноз. Указывается диагноз пациента, который поставили при осмотре.
- Госпитализирован. Указывается госпитализирован ли пациент, выбирается из выпадающего списка. Значения выпадающего списка:
  - ✓ Да.
  - ✓ Нет.
- **Организация госпитализации**. Указывается организация госпитализации пациента. Доступно и обязательно для заполнения, если «Госпитализирован» = «Да».
- Диагноз госпитализации. Указывается диагноз пациента при госпитализации. Доступно и обязательно для заполнения, если «Госпитализирован» = «Да».
- Дата снятия с карантина. Указывается дата снятия с карантина. Если «Дата снятия с карантина» не заполнено, поле «Под наблюдением врача С» не заполнено, «Госпитализация»

= «Нет» и разница между текущей датой и полем «Дата пересечения границы» = 13, то поле «Дата снятия с карантина» указывается текущая дата. Иначе заполняется поле вручную.

- Причина снятия с карантина. Доступно и обязательно для заполнения, если заполнено «Дата снятия с карантина». Если «Дата снятия с карантина» не заполнено, поле «Под наблюдением врача С» не заполнено, «Госпитализация» = «Нет» и разница между текущей датой и полем «Дата пересечения границы» = 13, то в поле «Причина снятия с карантина» указывается «Окончание карантина». Иначе заполняется поле из словаря.
- Контактный. Указывается контактировал ли пациент с распространителем инфекции, выбирается из выпадающего списка. Значения выпадающего списка:
  - ✓ Да.
  - ✓ Нет.
- Находится на самоизоляции С. Указывается дата начала нахождения на самоизоляции.
- Находится на самоизоляции По. Указывается дата окончания нахождения на самоизоляции.
- Под наблюдением врача С. Указывается дата начала наблюдения врача за пациентом.
- Под наблюдением врача По. Указывается дата окончания наблюдения врача за пациентом. Доступно, если «Под наблюдением врача С» заполнено.
- Статус. Указывается актуальный статус пациента.

#### 1.3.1 Изменение данных в разделе «Регистр населения»

Для того, чтобы изменить поля «Фамилия», «Имя», «Отчество», «Дата рождения», достаточно выбрать необходимого пациента и, вызвав контекстное меню ПКМ, выбрать действие «Исправить» (Рисунок 13-14). В открывшемся окне необходимо перейти в раздел «Регистр населения» через поле «Номер».

Для того, чтобы изменить запись в регистре населения, достаточно встать на строчку с необходимой записью и, вызвав контекстное меню ПКМ, выбрать действие «Исправить».

| 🖉 Файл     | Учёт     | Фун    | нкции Отчёты Словари        | Окно Справка        | 1                                  |           | - 8 ×       |
|------------|----------|--------|-----------------------------|---------------------|------------------------------------|-----------|-------------|
| Регистр на | селе     | ения   |                             |                     |                                    |           | ∖×)t ⊽      |
| ✓ Номер    |          |        | Фамилия                     | Имя                 | Отчество                           | Дат       | га рожде 🗠  |
|            | V        | Отобра | ать                         |                     |                                    | F6        |             |
|            | ₹=       | Отобра | ать по колонке              |                     |                                    | F7        |             |
|            | ÷        | Добави | ИТЬ                         |                     |                                    | Ins       |             |
|            | ÷        | Размно | жить                        |                     |                                    | Ctrl+F3   |             |
| <          | ď        | Испра  | вить                        |                     |                                    | F2        | >           |
| Адреса Ис  | ×        | Удалит | ть                          |                     |                                    | Del       |             |
| ЮП. Регист |          | Обнови | ить                         |                     |                                    | F5        | f(x)        |
| 🗸 Дата     |          | Импорт | г данных из раздела «Демогр | афия. Приписное нас | еление» в раздел «ЮП. Регистр насе | ления»    | веннь \land |
|            |          | Расшир | рения                       |                     |                                    | •         |             |
|            |          | Связи  |                             |                     |                                    | +         |             |
|            |          | Обмен  |                             |                     |                                    | +         |             |
|            |          | Вид    |                             |                     |                                    | •         |             |
|            |          | Предст | гавления                    |                     |                                    | •         |             |
|            | <b>1</b> | Настро | йки                         |                     |                                    | Alt+Enter |             |
|            | _        |        |                             |                     |                                    |           | <b>_</b>    |

#### Рисунок 17 – Выбор действия «Исправить»

В открывшемся окне формы «Исправление», будет разрешено внесение изменений в поля выбранной записи (Рисунок 18).

| ОП. Регистр населения: Исправление | e X                           |
|------------------------------------|-------------------------------|
| еквизиты                           |                               |
| Номер:                             | 5 760 317                     |
| Фамилия:                           | Иванов                        |
| Имя:                               | Иван                          |
| Отчество:                          | Иванович                      |
| Дата рождения:                     | 01.01.2010                    |
| Пол:                               | м ~                           |
| снилс:                             | 45263542544                   |
| Тип полиса:                        | Полис ОМС единого образца 🗸 🗸 |
| Серия полиса:                      |                               |
| Номер полиса:                      | 45875265484521                |
| Страховая организация:             | 23607                         |
| Тип удостоверения личности:        | СВИД О РОЖД НЕ РФ …           |
| Серия удостоверения:               |                               |
| Номер удостоверения:               | l                             |
| Статус:                            | ~                             |

Рисунок 18 – Внесение изменений в поля формы «Исправление»

После внесения изменений нажать «ОК». Изменения в разделе «Регистр населения» сохранились.

Далее пользователь выбирает гражданина, по которому были проведены корректировки в «Регистре населения», и нажимает «ОК» тем самым, переходя на форму «Исправление» в разделе «Список контактных». Для сохранения изменений необходимо нажать «ОК». Данные в разделе «Список контактных» изменились.

Если пациент уже есть в списке, то при его повторном добавлении система выдаст сообщение «Дублирование записи. Нарушена уникальность полей». Тогда пользователю необходимо найти гражданина с верными данными, и выбрав его в разделе "Регистр населения", нажать ОК. Данные на форме "Исправление"» в разделе «Список контактных» поменяются, нажимаем ОК. Данные в разделе «Список контактных» сохранятся.

#### 1.4 Удаление записи о пациенте

Для того, чтобы удалить пациента, достаточно выбрать необходимого пациента и, вызвав контекстное меню ПКМ, выбрать действие «Удалить» (Рисунок 19).

| 🖉 ПАРУС-Бюджет 8 Эпидемиологически                    | й надзор - [Список контактных] | _             | D X               |
|-------------------------------------------------------|--------------------------------|---------------|-------------------|
| 🖉 Файл Учёт Функции Отчёты                            | Словари Окно Справка           |               | _ 8 ×             |
| Список контактных                                     |                                |               | f(x)              |
| <ul> <li>Юридическое лицо</li> <li>Фамилия</li> </ul> | Имя                            | Отчество      | Дата рожден \land |
| тест ЧЕРНОВА                                          | ЕЛЕНА                          | АЛЕКСАНДРОВНА | 27.02.1975        |
|                                                       | ▼= Отобрать по колонке F7      |               |                   |
|                                                       | 🕂 Добавить Ins                 |               |                   |
|                                                       | ● Размножить Ctrl+F3           |               |                   |
|                                                       | 🔣 Исправить F2                 |               |                   |
|                                                       | 🗙 Удалить Del                  |               |                   |
|                                                       | 🗰 Обновить F5                  |               |                   |
|                                                       | Перевод в другою МО            |               |                   |
|                                                       | Обмен                          |               |                   |
|                                                       | Вид                            |               |                   |
|                                                       | Представления                  |               |                   |
|                                                       | 📅 Настройки Alt+Enter          |               |                   |

Рисунок 19 – Удаление записи о пациенте

В открывшемся окне выберите нужное действие (Рисунок 20). В случае выбора «Да», запись выбранного пациента будет полностью удалена из раздела подсистемы, при выборе «Нет» будет осуществлен переход в раздел к пациентам.

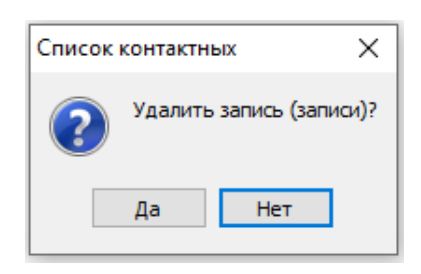

Рисунок 20 – Удаление записи пациента

## 1.5 Выполнение действия «Перевод в другую МО»

Для того чтобы отредактировать поле «Юридическое лицо» в записи о пациенте, достаточно выбрать необходимого пациента и, вызвав контекстное меню ПКМ, выбрать действие «Перевод в другую МО» (Рисунок 21).

| Ø   | ПАРУС  | С-Бюджет  | 8 Эпидеми | ологически     | ій надзор - | [Списо | к контактнь | ых]         |           |            | _ |           | ×         |
|-----|--------|-----------|-----------|----------------|-------------|--------|-------------|-------------|-----------|------------|---|-----------|-----------|
| O   | Файл   | Учёт      | Функции   | Отчёты         | Словари     | Окно   | Справка     |             |           |            |   | -         | 8 ×       |
| Сп  | ю ко   | нтактнь   | ix        |                |             |        |             |             |           |            |   |           | f(x)      |
| ¥ 1 | Оридич | еское лиц | ю <u></u> | Фамилия        |             |        | Имя         |             | 0         | тчество    |   | Дата рожд | ден \land |
|     | гест   |           |           | <b>HEPHOBA</b> |             |        | 🕶 Отобра    | ать по коло | нке F7    | КСАНДРОВНА |   | 27.02.197 | 5         |
|     |        |           |           |                |             |        | Добави      | пь          | Ins       |            |   |           |           |
|     |        |           |           |                |             | [      | Размнох     | жить        | Ctrl+F3   |            |   |           |           |
|     |        |           |           |                |             |        | 🖞 Испра     | ВИТЬ        | F2        |            |   |           |           |
|     |        |           |           |                |             |        | 🗙 Удалит    | ъ           | Del       |            |   |           |           |
|     |        |           |           |                |             |        | Обнови      | пъ          | F5        |            |   |           |           |
|     |        |           |           |                |             |        | Перево,     | д в другою  | 5 MO      |            |   |           |           |
|     |        |           |           |                |             |        | Обмен       |             | ,         |            |   |           |           |
|     |        |           |           |                |             |        | Вид         |             | ,         | ·          |   |           |           |
|     |        |           |           |                |             |        | Предста     | авления     | ,         | ·          |   |           |           |
|     |        |           |           |                |             |        | 🚰 Настроі   | йки         | Alt+Enter |            |   |           |           |
|     |        |           |           |                |             |        |             |             |           | _          |   |           |           |

Рисунок 21 - Выбор действия «Перевод в другую МО»

В открывшемся окне (Рисунок 22) «ЭН.Список контактных: Перевод в другую МО» необходимо выбрать нужную медицинскую организацию.

| 3 | ЭН.Список контактных: Перевод в другою МО 🛛 🗙 |  |    |        |  |  |  |  |  |  |
|---|-----------------------------------------------|--|----|--------|--|--|--|--|--|--|
|   | Юридическое лицо:                             |  |    |        |  |  |  |  |  |  |
|   |                                               |  | ОК | Отмена |  |  |  |  |  |  |

Рисунок 22 – Окно формы «ЭН.Список контактных: Перевод в другую МО»

После заполнения поля нажать «ОК».

## 1.6 Спецификации раздела

Раздел «Список контактных» содержит 3 спецификации:

- о История изменения карты;
- о История статуса человека;
- о Посещения.

В блоках «Спецификации» и «Состав спецификации» отображены все доступные спецификации для данного раздела. В них содержится история изменения карты и история статуса человека.

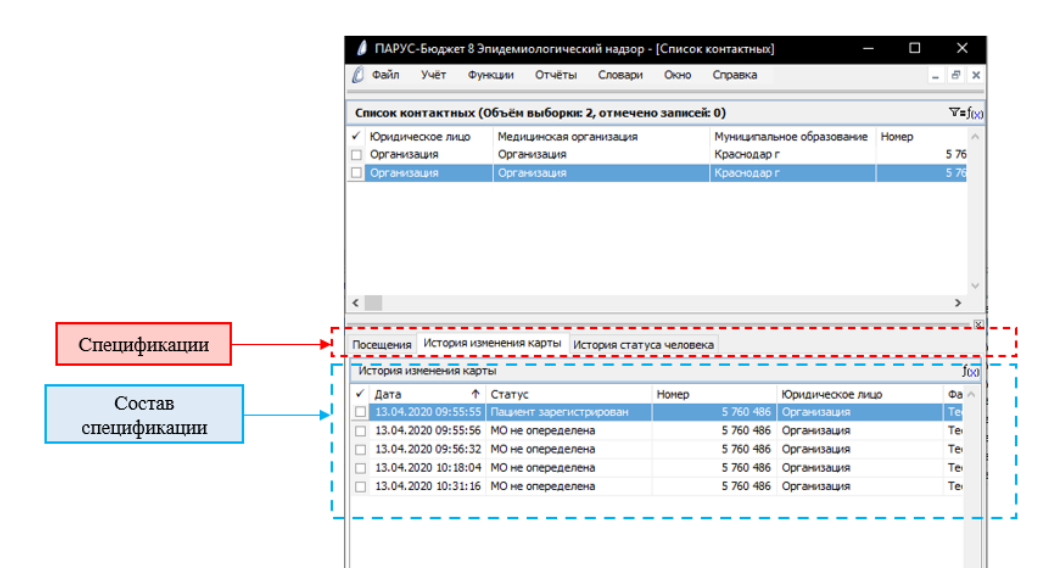

Рисунок 23 - Спецификации раздела «Список контактных»

## 1.6.1 История изменения карты

Раздел предназначен для хранения данных о предыдущих состояниях карты и датах изменения. Записи в раздел добавляются автоматически при добавлении и исправлении записей в разделе «Список контактных».

#### 1.6.2 История статуса человека

Раздел предназначен для хранения данных об изменениях статуса человека. Записи в раздел добавляются автоматически при добавлении и исправлении записей в разделе «Список контактных». Схема изменения статусов «Список контактных» представлена на рисунке 24.

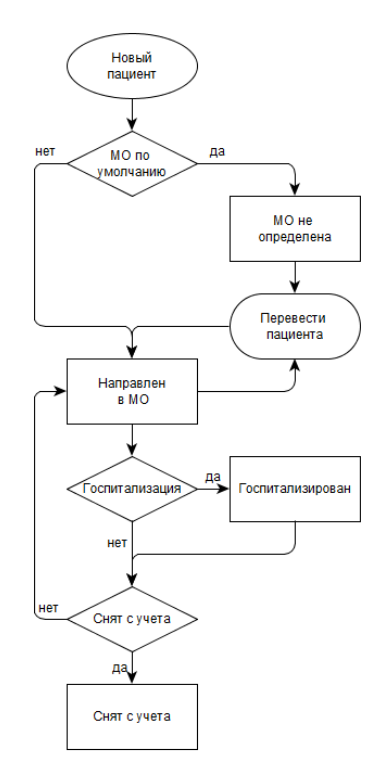

Рисунок 24 - Схема изменения статусов «Список контактных»

#### Поля (характеристики):

- Дата. Указывается дата и время изменения записей о пациенте.
  - Статус. Указывается статус человека из словаря «Статус человека». Значения словаря:
    - ✓ Пациент зарегистрирован. Данный статус указывается при добавлении записи в раздел «Список контактных».
    - ✓ **МО не определена**. Данный статус указывается, если в поле «Медицинская организация» указывается юридическое лицо по умолчанию.
    - ✓ Направлен в MO. Данный статус указывается, если в поле «Медицинская организация» указывается юридическое лицо из раздела «Приписное население».
    - ✓ Госпитализирован. Данный статус указывается, если в поле «Госпитализирован» указывается «Да».
    - ✓ Снят с карантина. Данный статус указывается, если поле «Дата снятия с карантина» заполнено.
- Пользователь. Указывается логин пользователя, который добавил/изменил данные о пациенте.
- Медицинская организация. Указывается медицинская организация из раздела «Список контактных».

#### 1.6.3 Посещения

Раздел предназначен для учета посещений пациента врачом. Записи в раздел добавляются вручную через форму «Добавление» (Спецификация «Посещения»-ПКМ-«Добавление»).

#### Поля (характеристики):

- Дата. Указывается дата посещения.
- Комментарий. Указывается комментарий.

В разделе «Список контактных» отображается информация о количестве посещений (поле «Количество посещений») и максимальная дата посещения («Крайняя дата посещения») из спецификации «Посещения».

## Раздел 2 Пользовательские отчеты

## 2.1 Отчет «Изменение записей списка контактных»

Отчет «Изменение записей списка контактных» содержит информацию о фактах изменения записей в разделе «Список контактных» на заданную дату.

Формирование отчета осуществляется через вкладку главного меню подсистемы «Эпидемиологический надзор»: «Учет» - «Список контактных» - «Расширения» - «Пользовательские отчеты» - «Изменение записей списка контактных» (Рисунок 25-27).

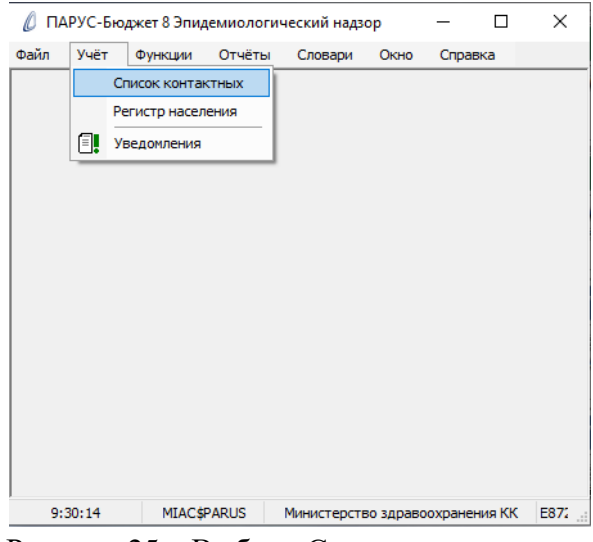

Рисунок 25 – Выбор «Список контактных»

| Ø   | ПАРУС-Бюджет 8 Эп | идемиологич | ески     | ій надзор | - [Список кон  | тактны | x]       |            |                    |     |          | _ |          | ×   |        |
|-----|-------------------|-------------|----------|-----------|----------------|--------|----------|------------|--------------------|-----|----------|---|----------|-----|--------|
| 0   | Файл Учёт Фунн    | кции Отчёт  | гы       | Словари   | Окно Сг        | правка |          |            |                    |     |          |   | -        | 8   | ×      |
| Спи | сок контактных (О | бъём выбор  | ки: З    | , отмече  | но записей: 0) | )      |          |            |                    |     |          |   |          | V=j | f(x)   |
| 🗸 к | Оридическое лицо  | Медицинск   | ая ор    | оганизац  | Муниципально   | Номер  |          | Фамилия    | Имя                |     | Отчество |   | Источник | дан | $\sim$ |
|     | )рганизация       | Организаци: | _        |           | 1/             | 700 0  | 14       | Тест       | Тестик             |     | Тестиков |   | MO       |     |        |
|     | )рганизация       | Организаци: | ¥=       | Отобрат   | ь по колонке   | F7     | .3       | Тест       | Тест               |     | Тест     |   | PTH      |     |        |
|     | рганизация        | Организаци  | +        | Добавит   | ь              | Ins    | 15       | Тест       | Тестик             |     | Тестиков |   | MO       |     |        |
|     |                   |             | Ŧ        | Размножи  | ить Сtrl       | +F3    |          |            |                    |     |          |   |          |     |        |
|     |                   |             | <b></b>  | Исправи   | (Т.Б           | F2     |          |            |                    |     |          |   |          |     |        |
|     |                   |             | ×        | Vealure   |                | Del    |          |            |                    |     |          |   |          |     |        |
|     |                   |             |          | 06        |                |        |          |            |                    |     |          |   |          |     |        |
| 1   |                   |             |          | Обновит   | ь              | F5     |          |            |                    |     |          |   |          |     |        |
|     |                   |             |          | Перевод   | в другою МО    |        |          |            |                    |     |          |   |          |     |        |
|     |                   |             |          | Расширен  | ния            | •      | <b>%</b> | Пользовате | ельские приложения |     |          |   |          |     |        |
|     |                   |             |          | Обмен     |                | •      | h        | Пользовате | ельские отчёты     |     |          |   |          |     |        |
|     |                   |             |          | Вид       |                |        | Г        |            |                    |     |          |   |          |     |        |
|     |                   |             |          | Предста   | вления         | •      |          |            |                    |     |          |   |          |     |        |
|     |                   |             | <b>1</b> | Настройн  | м Alt+E        | nter   |          |            |                    |     |          |   |          |     |        |
|     |                   | L           |          |           |                |        | 1        |            |                    |     |          |   |          |     |        |
|     |                   |             |          |           |                |        |          |            |                    |     |          |   |          |     |        |
|     |                   |             |          |           |                |        |          |            |                    |     |          |   |          |     |        |
| 1   |                   |             |          |           |                |        |          |            |                    |     |          |   |          |     |        |
|     |                   |             |          |           |                |        |          |            |                    |     |          |   |          |     | ~      |
|     |                   |             |          |           |                |        | _        |            |                    |     |          |   |          | >   | -      |
|     | 9:30:59 MIAC      | S\$PARUS    | Мини     | стерство  | здравоохранен  | ия КК  |          | E87239     | КК0029-2           | NUM |          |   |          |     |        |

Рисунок 26 – Переход к окну «Пользовательские отчеты»

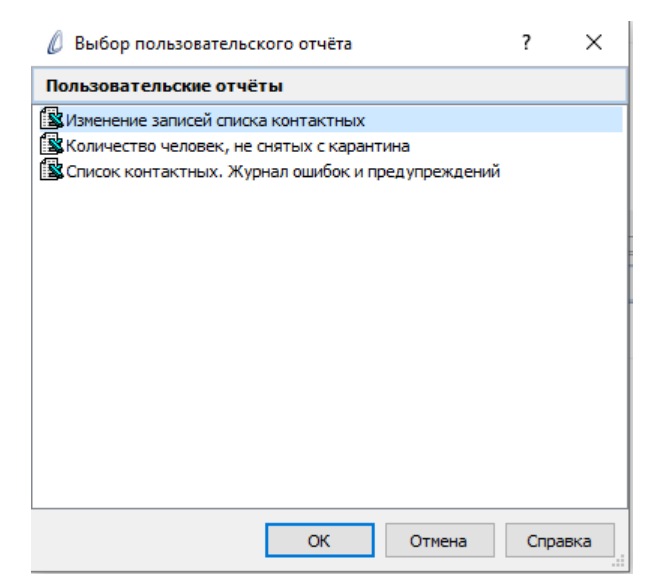

Рисунок 27 - Окно формы «Пользовательские отчеты»

После выбора необходимого типа отчета, предлагается заполнить параметры отчета, с целью его формирования за конкретный период для конкретной организации (Рисунок 28).

| Г | араметры отчёта | 3         | ×                   |
|---|-----------------|-----------|---------------------|
|   | Дата:           |           | 29.04.2020          |
|   | Организация:    |           |                     |
|   | Печать          | В очередь | Отмена По умолчанию |

Рисунок 28 – Окно формы «Параметры отчета»

#### Поля (характеристики):

• Дата. Указывается дата, за которую формируется информация о фактах изменения записей.

• Организация. Указывается медицинская организация, по которой отображаются изменения записей в отчете.

В отчете доступны все стандартные действия для Microsoft Excel, в том числе возможность использовать фильтры для получения более узких выборок.

Заполнив параметры отчета, нажмите кнопку «ПЕЧАТЬ». Далее будет запущена функция формирования отчета для выбранных параметров в формате Excel (Рисунок 29).

| n   | змен     | ение                  | 3 MITH   | сей списка конта      | КП | лых      |                   |                 |   |         |   |     |   |          |           |              |                          |     |                               |     |                                |     |                          |           |                                 |
|-----|----------|-----------------------|----------|-----------------------|----|----------|-------------------|-----------------|---|---------|---|-----|---|----------|-----------|--------------|--------------------------|-----|-------------------------------|-----|--------------------------------|-----|--------------------------|-----------|---------------------------------|
| Дa: | ra: 29.0 | 4.2020                |          |                       |    |          |                   |                 |   |         |   |     |   |          |           |              |                          |     |                               |     |                                |     |                          |           |                                 |
| Opt | ганиза   | ция: 5001             |          |                       |    |          |                   |                 |   |         |   |     |   |          |           |              |                          |     |                               |     |                                |     |                          |           |                                 |
|     |          |                       |          |                       |    |          |                   |                 |   |         |   |     |   |          |           |              |                          |     |                               |     |                                |     |                          |           |                                 |
| N   | Myz      | опроталь<br>ўразовани | ное<br>œ | Медицинская организац | жя | Юр.лнаю  | Дата вк.<br>в рег | люченн<br>гистр | я | Фамилия |   | Имя |   | Отчество | Д<br>рож; | ата<br>цення | Дата пересече<br>границы | ння | Дата исключени<br>из регистра | я П | ричнна исключен<br>из регистра | өня | Дата последн<br>изменени | tero<br>A | Пользователь, внесший изменения |
| -   |          | 2                     | -        | 3                     | •  | 4 💌      |                   | 5 [             | - | 6       | - | 7   | - | 8        |           | 9 🔽          | 10                       | -   | 11                            | -   | 12                             | -   | 13                       |           | 14 💌                            |
| 1   |          |                       |          |                       | _  |          |                   |                 |   |         |   |     |   |          |           | _            |                          |     |                               |     |                                |     | -                        |           |                                 |
| 2   |          |                       |          |                       |    |          |                   |                 |   |         |   |     |   |          |           |              |                          |     |                               |     |                                |     | -                        |           |                                 |
| 3   |          |                       |          |                       |    | 1        |                   |                 |   |         |   |     |   |          |           |              |                          |     |                               |     |                                |     | -                        |           |                                 |
| 4   |          |                       |          |                       |    |          |                   |                 | - |         |   |     |   |          |           |              |                          |     |                               | -   |                                |     | -                        |           |                                 |
| 5   |          |                       |          |                       |    |          |                   |                 | - |         |   |     |   |          |           |              |                          |     |                               | -   |                                |     | -                        |           |                                 |
| 6   |          |                       |          |                       |    | -        |                   |                 | + |         |   |     |   |          |           |              |                          |     |                               | +   |                                |     |                          |           |                                 |
| 7   |          |                       |          |                       |    | -        |                   |                 | + |         |   |     |   |          |           |              |                          |     |                               | +   |                                |     |                          |           |                                 |
| 8   |          |                       |          |                       |    | -        |                   |                 | + |         |   |     |   |          |           |              |                          |     |                               | +   |                                |     |                          |           |                                 |
| 0   |          |                       |          |                       |    | -        |                   |                 | + |         |   |     |   |          |           |              |                          |     |                               | +   |                                |     |                          |           |                                 |
| 10  |          |                       |          |                       |    | -        |                   |                 | + |         |   |     |   |          |           |              |                          |     |                               | +   |                                |     |                          |           |                                 |
| 11  |          |                       |          |                       |    | -        |                   |                 | + |         |   |     |   |          |           |              |                          |     |                               | +   |                                |     |                          |           |                                 |
| 12  |          |                       |          |                       |    | -        |                   |                 | + |         |   |     |   |          |           |              |                          |     |                               | +   |                                |     |                          |           |                                 |
| 13  |          |                       |          |                       |    | -        |                   |                 | + |         |   |     |   |          |           |              |                          |     |                               | +   |                                |     |                          |           |                                 |
| 14  |          |                       |          |                       |    |          | <u> </u>          |                 | + |         |   |     |   |          |           |              |                          |     |                               | +   |                                |     |                          |           |                                 |
| 15  |          |                       |          |                       |    |          | <u> </u>          |                 | + |         |   |     |   |          |           |              |                          |     |                               | +   |                                |     |                          |           |                                 |
| 16  |          |                       |          |                       |    | <u> </u> | -                 |                 | + |         | _ |     |   |          | <br>-     |              |                          |     |                               | +   |                                |     |                          |           |                                 |
| 17  |          |                       |          |                       |    |          | -                 |                 | + |         | _ |     |   |          | <br>-     |              |                          |     |                               | +   |                                |     |                          |           |                                 |

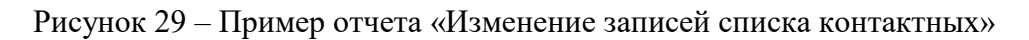

## 2.2 Отчет «Количество человек, не снятых с карантина»

Отчет «Количество человек, не снятых с карантина» содержит информацию о количестве человек, не снятых с карантина, в разделе «Список контактных» на заданную дату.

Формирование отчета осуществляется через вкладку главного меню подсистемы «Эпидемиологический надзор»: «Учет» - «Список контактных» - «Расширения» - «Пользовательские отчеты» - «Количество человек, не снятых с карантина» (Рисунок 30-32).

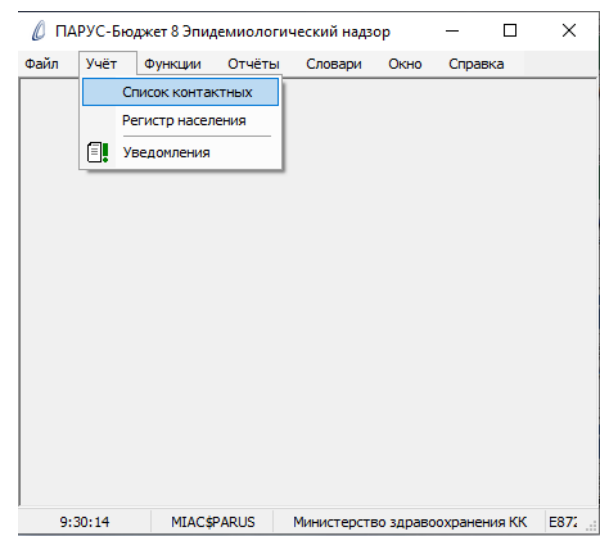

Рисунок 30 – Выбор «Список контактных»

| 🖉 ПАРУС-Бюджет 8 Эп  | идемиологиче | еский надзор | - [Список кон  | тактных]   |         |              |          |          | - 0      | ×               |
|----------------------|--------------|--------------|----------------|------------|---------|--------------|----------|----------|----------|-----------------|
| 🖉 Файл Учёт Фунн     | кции Отчёть  | о Словари    | Окно Сп        | равка      |         |              |          |          | -        | 8 ×             |
| Список контактных (О | бъём выборк  | и: 3, отмече | но записей: 0) |            |         |              |          |          |          | ⊽=f( <u>×</u> ) |
| 🗸 Юридическое лицо   | Медицинска   | я организац  | Муниципально   | Номер      | Фамилия | Имя          |          | Отчество | Источник | дан \land       |
| Организация          | Организация  | <b>7</b>     |                | 57         | Тест    | Тести        | к        | Тестиков | MO       |                 |
| Организация          | Организаци   |              | в по колонке   | -7 .3      | Тест    | Тест         |          | Тест     | PUH      |                 |
| Организация          | Организаци   | 🕈 Добавит    | ь              | Ins 15     | Тест    | Тести        | к        | Тестиков | MO       |                 |
|                      | [            | Размножи     | ить Ctrl       | +F3        |         |              |          |          |          |                 |
|                      |              | 🖌 Исправі    | ИТЬ            | F2         |         |              |          |          |          |                 |
|                      |              | Х Удалить    |                | Del        |         |              |          |          |          |                 |
|                      |              | Обновит      | _              | <b>F</b> 5 |         |              |          |          |          |                 |
|                      | Ľ            |              | B              |            |         |              |          |          |          |                 |
|                      |              | Перевод      | в другою МО    |            |         |              |          | _        |          |                 |
|                      |              | Расшире      | ния            | 8          | Пользов | ательские пр | иложения | 1        |          |                 |
|                      |              | Обмен        |                | ۵ (        | Пользов | ательские от | чёты     | 1        |          |                 |
|                      |              | Вид          |                | • T        |         |              |          | 2        |          |                 |
|                      |              | Предста      | вления         | I          |         |              |          |          |          |                 |
|                      |              |              |                |            |         |              |          |          |          |                 |
|                      |              | Настройн     | ки Alt+Er      | nter       |         |              |          |          |          |                 |
|                      |              |              |                |            |         |              |          |          |          |                 |
|                      |              |              |                |            |         |              |          |          |          |                 |
|                      |              |              |                |            |         |              |          |          |          |                 |
|                      |              |              |                |            |         |              |          |          |          | $\sim$          |
| <                    |              |              |                |            |         |              |          |          |          | >               |
| 9:30:59 MIAC         | C\$PARUS M   | инистерство  | здравоохранен  | ия КК      | E87239  | КК0029-2     | N        | IUM      |          |                 |

Рисунок 31 – Переход к окну «Пользовательские отчеты»

| 🖉 Выбор пользовательского отчёта                    | ?    | ×    |
|-----------------------------------------------------|------|------|
| Пользовательские отчёты                             |      |      |
| 😰 Изменение записей списка контактных               |      |      |
| 🔹 Количество человек, не снятых с карантина         |      |      |
| 📓 Список контактных. Журнал ошибок и предупреждений |      |      |
|                                                     |      |      |
|                                                     |      |      |
|                                                     |      |      |
|                                                     |      |      |
|                                                     |      |      |
|                                                     |      |      |
|                                                     |      |      |
|                                                     |      |      |
|                                                     |      |      |
|                                                     |      |      |
|                                                     |      |      |
|                                                     |      |      |
|                                                     |      |      |
|                                                     |      |      |
|                                                     |      |      |
| ОК Отмена                                           | Спра | авка |

Рисунок 32 – Окно формы «Пользовательские отчеты»

После выбора необходимого типа отчета, предлагается заполнить параметры отчета, с целью его формирования за конкретный период для конкретной организации (Рисунок 33).

| Параметры отчёта |           |        | ×            |
|------------------|-----------|--------|--------------|
| Дата:            |           | 00.    | 00.0000      |
| Организация:     |           |        |              |
| Печать           | В очередь | Отмена | По умолчанию |

Рисунок 33 – Окно формы «Параметры отчета»

#### Поля (характеристики):

• Дата. Указывается дата, за которую формируется информация о количестве человек, не снятых с карантина. Если параметр «Дата» не заполнен, то в отчет выводятся записи на текущую дату.

• **Организация**. Указывается медицинская организация, по которой отображается информация в отчете. Если параметр «Организация» не заполнен, то в отчет выводятся записи, доступные пользователю.

В отчете доступны все стандартные действия для Microsoft Excel, в том числе возможность использовать фильтры для получения более узких выборок.

Заполнив параметры отчета, нажмите кнопку «ПЕЧАТЬ». Далее будет запущена функция формирования отчета для выбранных параметров в формате Excel (Рисунок 34).

|    | Α                                         | В             | С                       | D        | E          | F        | G      |  |  |  |  |  |  |  |  |
|----|-------------------------------------------|---------------|-------------------------|----------|------------|----------|--------|--|--|--|--|--|--|--|--|
| 1  | Количество человек, не снятых с карантина |               |                         |          |            |          |        |  |  |  |  |  |  |  |  |
| 2  |                                           |               |                         |          |            |          |        |  |  |  |  |  |  |  |  |
| 3  | Даз                                       | ra:           |                         |          |            |          |        |  |  |  |  |  |  |  |  |
| 4  | Op                                        | ганизация:    |                         |          |            |          |        |  |  |  |  |  |  |  |  |
| 5  |                                           |               |                         |          |            |          |        |  |  |  |  |  |  |  |  |
| 6  | No                                        | Муниципальное | Мелициская организация  | Юл лино  | Количество | Источник | данных |  |  |  |  |  |  |  |  |
| 7  | 342                                       | образование   | медицинская организация | юр. лицо | людей      | МО       | PIIH   |  |  |  |  |  |  |  |  |
| 8  | -                                         | 2 💌           | 3 🔻                     | 4 💌      | 5 🔻        | б 🔻      | 7 👻    |  |  |  |  |  |  |  |  |
| 9  | 1                                         |               |                         |          |            |          |        |  |  |  |  |  |  |  |  |
| 10 | 2                                         |               |                         |          |            |          |        |  |  |  |  |  |  |  |  |
| 11 |                                           |               |                         | итого    |            |          |        |  |  |  |  |  |  |  |  |

Рисунок 34 – Пример отчета «Количество человек, не снятых с карантина»

## 2.3 Отчет «Список контактных. Журнал ошибок и предупреждений»

Отчет «Список контактных. Журнал ошибок и предупреждений» содержит информацию об ошибках и предупреждениях из спецификации «Журнал ошибок и предупреждений» в разделе «Список контактных».

Формирование отчета осуществляется через вкладку главного меню подсистемы «Эпидемиологический надзор»: «Учет» - «Список контактных» - «Расширения» - «Пользовательские отчеты» - «Список контактных. Журнал ошибок и предупреждений» (Рисунок 35-37).

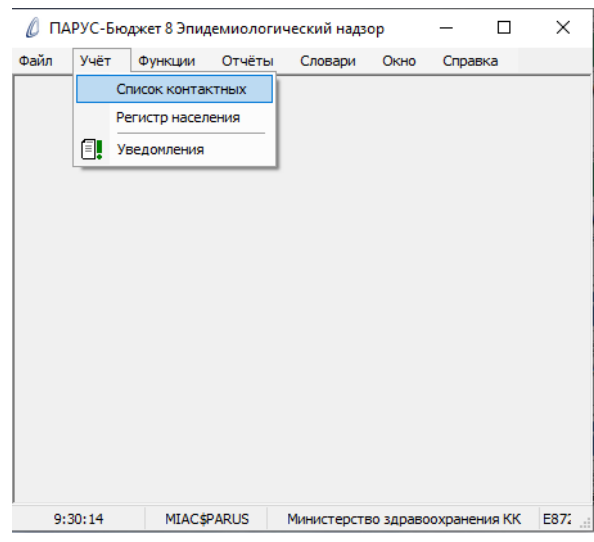

Рисунок 35 – Выбор «Список контактных»

| 🖉 ПАРУС-Бюджет 8 Эпидем                           | миологически | ıй надзор - [Список ко | нтактных] |             |                  | -        | - 🗆 X                                    |
|---------------------------------------------------|--------------|------------------------|-----------|-------------|------------------|----------|------------------------------------------|
| 🖉 Файл Учёт Функции                               | Отчёты       | Словари Окно С         | правка    |             |                  |          | _ 8 ×                                    |
| Список контактных (Объё                           | м выборки: 3 | , отмечено записей: 0  | )         |             |                  |          | \\<br>\\\\\\\\\\\\\\\\\\\\\\\\\\\\\\\\\\ |
| <ul> <li>Юридическое лицо</li> <li>Мед</li> </ul> | дицинская ор | оганизац Муниципальн   | о Номер   | Фамилия     | Имя              | Отчество | Источник дан \land                       |
| Организация Орг                                   | ганизация    |                        | 705 674   | Тест        | Тестик           | Тестиков | MO                                       |
| Организация Орг                                   | ганизаци: 💴  | Отобрать по колонке    | . F7 .3   | Тест        | Тест             | Тест     | PIH                                      |
| Организация Орг                                   | ганизаци: 🖶  | Добавить               | Ins 15    | Тест        | Тестик           | Тестиков | MO                                       |
|                                                   | +            | Размножить Сtr         | 1+F3      |             |                  |          |                                          |
|                                                   | <b>1</b>     | Исправить              | F2        |             |                  |          |                                          |
|                                                   | ×            | Улалить                | Del       |             |                  |          |                                          |
|                                                   |              | Обновить               | ES        |             |                  |          |                                          |
|                                                   |              | Соновитв               |           |             |                  |          |                                          |
|                                                   |              | Перевод в другою МО.   | ·         |             |                  |          |                                          |
|                                                   |              | Расширения             |           | Пользовател | ьские приложения |          |                                          |
|                                                   |              | Обмен                  | <u>ه</u>  | Пользовател | ьские отчёты     |          |                                          |
|                                                   |              | Вид                    | - • T     |             |                  |          |                                          |
|                                                   |              | Представления          |           |             |                  |          |                                          |
|                                                   | <b>1</b>     | Linear Sec. Alk of     |           |             |                  |          |                                          |
|                                                   |              | настроики АІС+К        | Inter     |             |                  |          |                                          |
|                                                   |              |                        |           |             |                  |          |                                          |
|                                                   |              |                        |           |             |                  |          |                                          |
|                                                   |              |                        |           |             |                  |          |                                          |
|                                                   |              |                        |           |             |                  |          | $\sim$                                   |
| <                                                 |              |                        |           |             |                  |          | >                                        |
| 9:30:59 MIAC\$PAF                                 | RUS Мини     | стерство здравоохране  | ния КК    | E87239 KH   | (0029-2 NUM      |          |                                          |

Рисунок 36 – Переход к окну «Пользовательские отчеты»

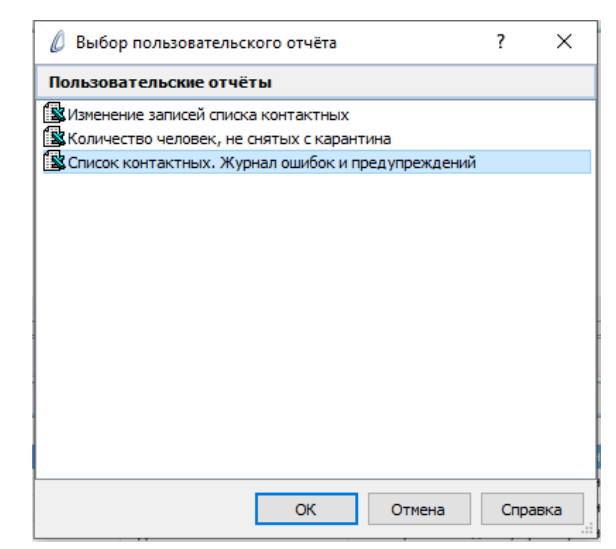

Рисунок 37 - Окно формы «Пользовательские отчеты»

После выбора необходимого типа отчета, предлагается заполнить параметры отчета, с целью его формирования для конкретной организации (Рисунок 38).

| Параметры отчёта Х |           |        |              |  |  |  |
|--------------------|-----------|--------|--------------|--|--|--|
| Организация:       |           |        |              |  |  |  |
| Печать             | В очередь | Отмена | По умолчанию |  |  |  |

Рисунок 38 – Окно формы «Параметры отчета»

#### Поля (характеристики):

• Организация. Указывается медицинская организация, по которой отображается информация в отчете.

В отчете доступны все стандартные действия для Microsoft Excel, в том числе возможность использовать фильтры для получения более узких выборок.

Заполнив параметры отчета, нажмите кнопку «ПЕЧАТЬ». Далее будет запущена функция формирования отчета для выбранных параметров в формате Excel (Рисунок 39).

| Журнал ошибок и предупреждений<br>Оргызвация 0209 |                              |                         |         |       |         |     |          |                  |                 |               |
|---------------------------------------------------|------------------------------|-------------------------|---------|-------|---------|-----|----------|------------------|-----------------|---------------|
| №                                                 | Муннцнпальное<br>образование | Меднцинская организация | Юр.лнаю | Номер | Фамилия | Имя | Отчество | Дата<br>рождення | Текст сообщения | Тип сообщения |
| •                                                 | 2 💌                          | 3                       | 4 🔻     | 5 🔻   | 6 🔽     | 7 💌 | 8 💌      | 9 🔽              | 10              | 11 💌          |

Рисунок 39 – Пример отчета «Список контактных. Журнал ошибок и предупреждений»